# 32-2000/2000MPX

デジタルマルチメータ Model 2000

#### 使用できる機種 Model 2000, Model2000-SCANカード Model 2000は、ケースレー社の商標です。

.......

...

#### ・データロガーとしての活用

SCANNER

スキャナ

スキャナ

対応

非対応

指定された時間間隔で指定された個数のデータをリアルタイムにExcelシートに 取込みます。 最大 200,000回までのデータが連続して取り込めます。

GP-IBボード

ラトックシステム製

ラトックシステム製

NI製

NI製

W32-2000MPXでは、内臓スキャナカード(10ch)を使用して多チャンネルの測定が可能です。 ・製品検査への活用

被測定物を取り換えながら、個々のデータをExcelシートに取込みます。

品番

W32-2000-R

W32-2000-N

W32-2000MPX-R

W32-2000MPX-N

注)測定器本体の内部メモリのデータを取り出す機能はありません。

価格

75.000円

190,000円

動作環境

7/8.1/10/11

(32bit ,64bit) Excel2010/2013

Excel2016/2021

(32bit版 Only)

Windows

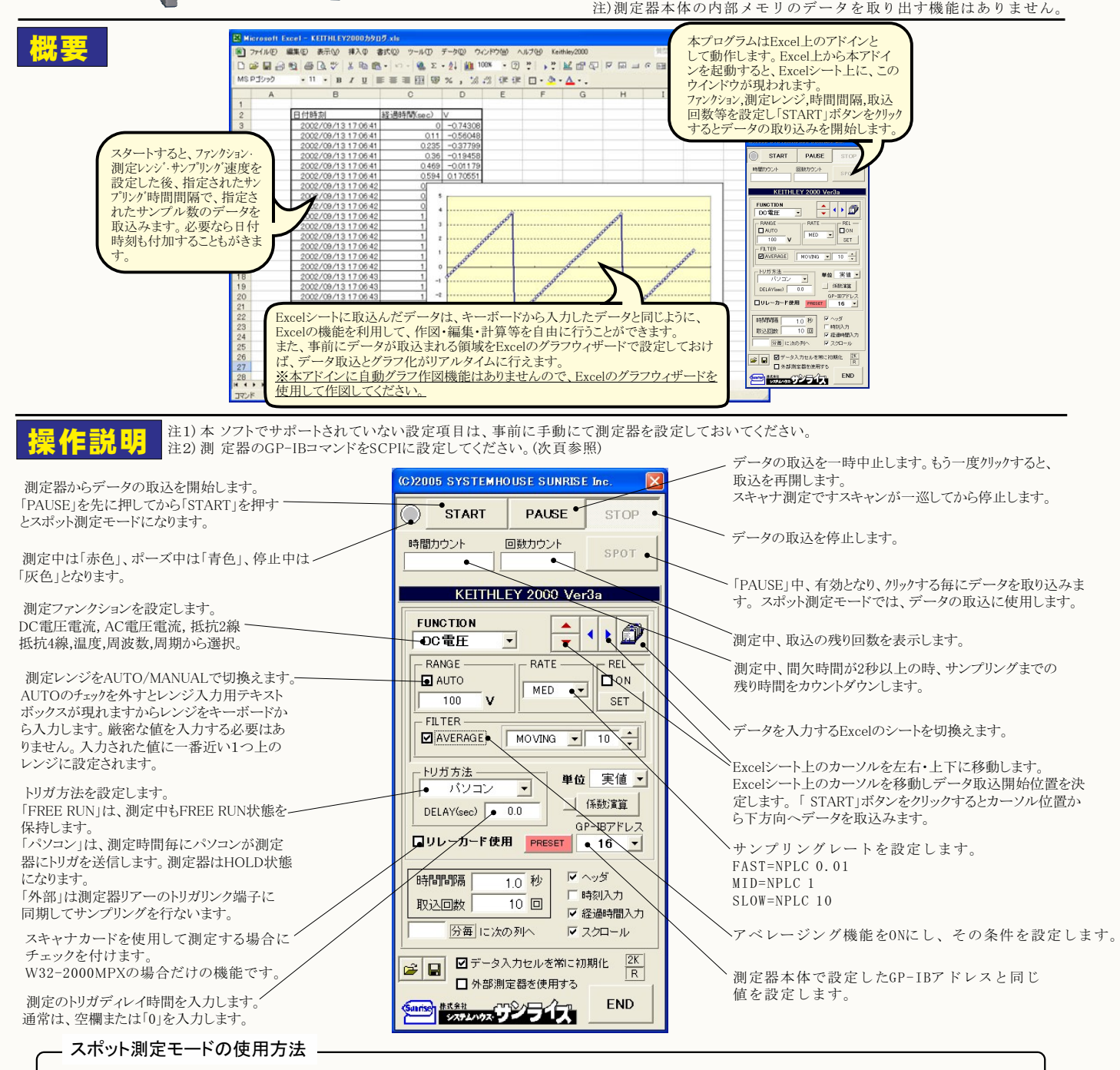

「PAUSE」ボタンを先にクリックして、その後「START」ボタンをクリックすると「スポット測定モード」になります。 マルチメータの設定が行われた後、「SPOT」ボタンの クリック待ちとなります。 「SPOT」ボタンをクリックする毎にデータがExcelシートに取込まれます。 この時「SPOT」ボタンをクリックする変わりに「スペース」キーを押し ても同様の結果となります。 この「スポット測定モード」では、「経過時間」の欄には1,2,3...と「連続番号」が入力されます。 例えば、被測定物を取り換えながら、個々の被測定物の測定を行う場合に便利です。「スポット測定モード」を終了するためには、「STOP」ボタンをクリックします。

(1/4)

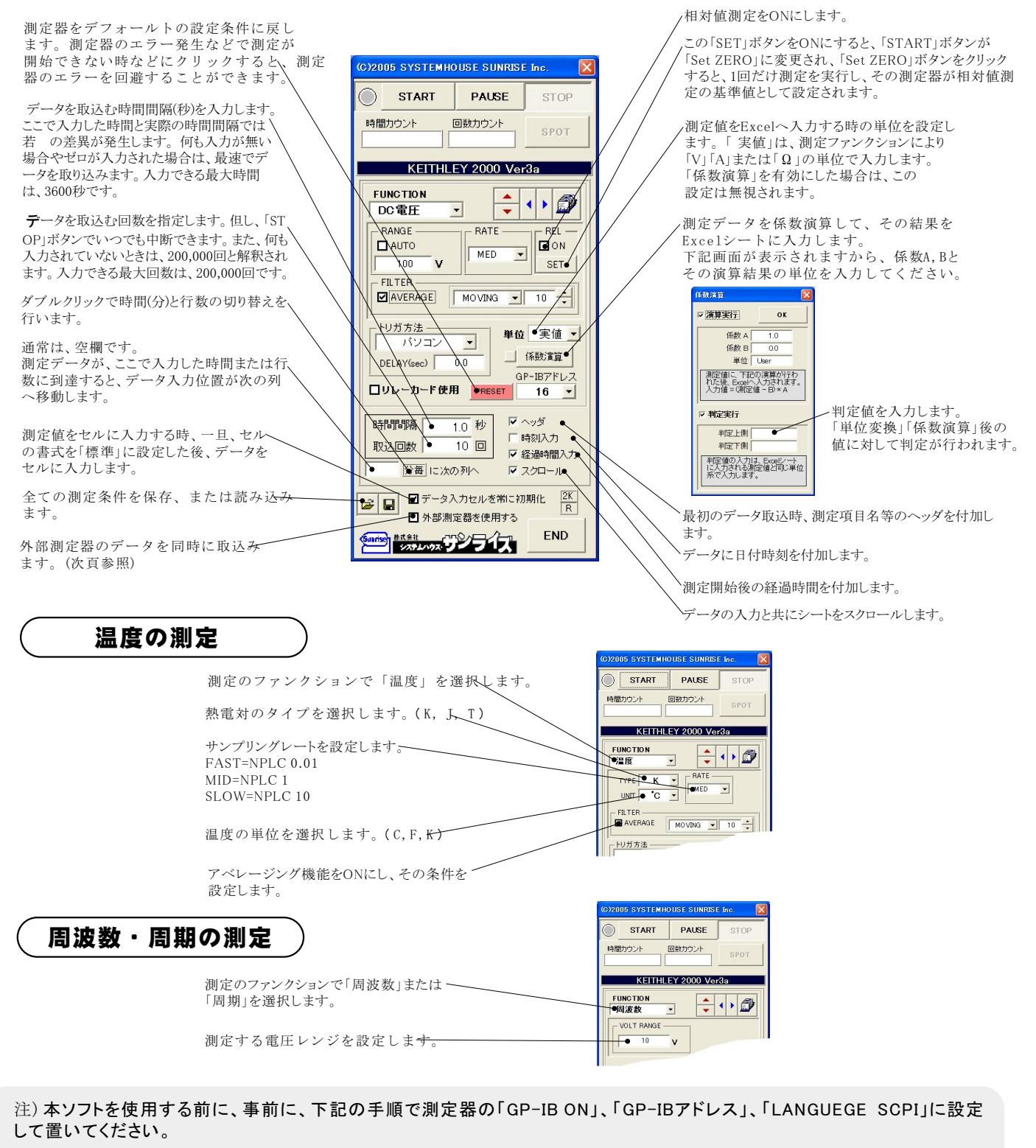

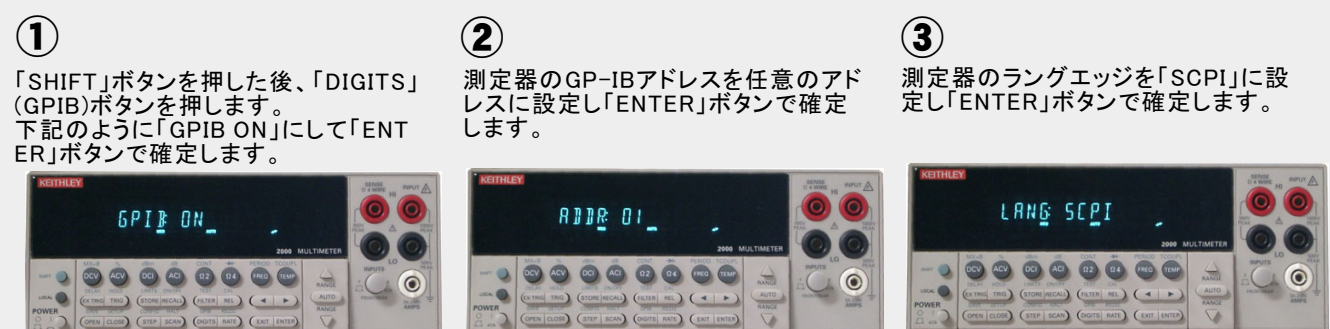

#### Model2000-SCAN スキャナカードを使用した測定方法

注)W32-2000MPXだけの機能です。

「リレーカード使用」にチェックを付けると、下記画面が表示されますから、スキャン測定の条件を設定します。「リレーカード使用」チェック が付いた状態から下記画面を表示するためには、一旦チェックを外してから再度チェックを付けます。 各チャンネルの測定ファンクション毎のサンプリングレイト(FAST,MID,SLOW)やアベレージング、熱電対タイプ等の測定条件は前ページの 各ファンクション設定画面で事前に設定しておいてください。

測定するチャンネルにだけにチェックを付けます。 測定チャンネルは連続している必要はありません。

測定ファンクションを設定します。各チャンネル毎に異なったファンクションの設定が可能です。ただし、連続したチャンネルで全て同一のファンクションに設定すると速いスキャニング測定が可能になります。 その場合、DC電圧で10chの測定に要する時間は約1.1秒です。 1~5chでは、4端子抵抗測定の選択が可能ですが、4端子抵抗測定を 選択すると、その対になるチャンネルの使用はできなくなります。例え は、ch-2を4端子抵抗測定に設定するとch-7は使用できなくなります。

各チャンネルの測定値に演算処理を行った後、Excelへの入力を行う-場合は「演算」にチェックをつけ、「係数A」「係数B」「単位」に適切な値 を入力します。

Excelへの入力値 = ( 測定値 - 係数B ) \* 係数A

スキャナカードにTC-SCANを使用するときにチェックを付けます。 TC-SCANでは、CH-1を室温測定に使用するため測定に使用できません。 1つでも温度を測定するチャンネルがある場合、JUNCTIONを選択します。 通常は、「CH-1」を選択します。

|   | チャンネル条件部       | 定     |   |       |      |       |          |                 |
|---|----------------|-------|---|-------|------|-------|----------|-----------------|
|   | CHANNEL        |       |   |       | 係数A  | 係数B   | 単位       | ок              |
|   | СН-2           | DC電圧  | • | ☑ 演算  | 1.0  | 0.0   | User2    | TC-SCAN         |
|   | <b>⊡</b> 0₩-3  | DC電圧  | • | ☑ 演算  | 1.0  | 0.0   | User3    | JUNCTION        |
|   | <b>₽</b> CH-4  | ●DC電圧 | - | 🛃 演算  | 1.0  | 0.0   | User4    | € CH-1<br>C SIM |
| - | <b>⊡</b> CH-5  | 温度    | • | 口浦算   |      |       |          |                 |
|   | Ø CH-6         | DC電圧  | • | 🛛 演算  |      |       |          |                 |
| 1 | ⊡сн-7          | DC電圧  | • | □ 演算  |      |       |          |                 |
|   | ☑ СН-8         | DC電圧  | • | □ 演算  |      |       |          |                 |
|   | ☑ СН-9         | DC電圧  | • | 🗆 演算  |      |       |          |                 |
|   | <b>⊡</b> CH-10 | DC電圧  | • | 🗆 演算  |      |       |          |                 |
|   |                |       |   | Excel | の入力値 | ( 測定値 | - B) * A |                 |

### スキャナカードの配線例 Model 2000-SCAN Scanner Card

測定速度の目安

各チャンネルの測定ファンクションが異なっている場合、または、測定チャンネルに歯抜けがある場合、10chを約1.5sec

測定する全チャンネルが連続で、測定ファンクションが全て同じ場合、10chを 約0.4secです。

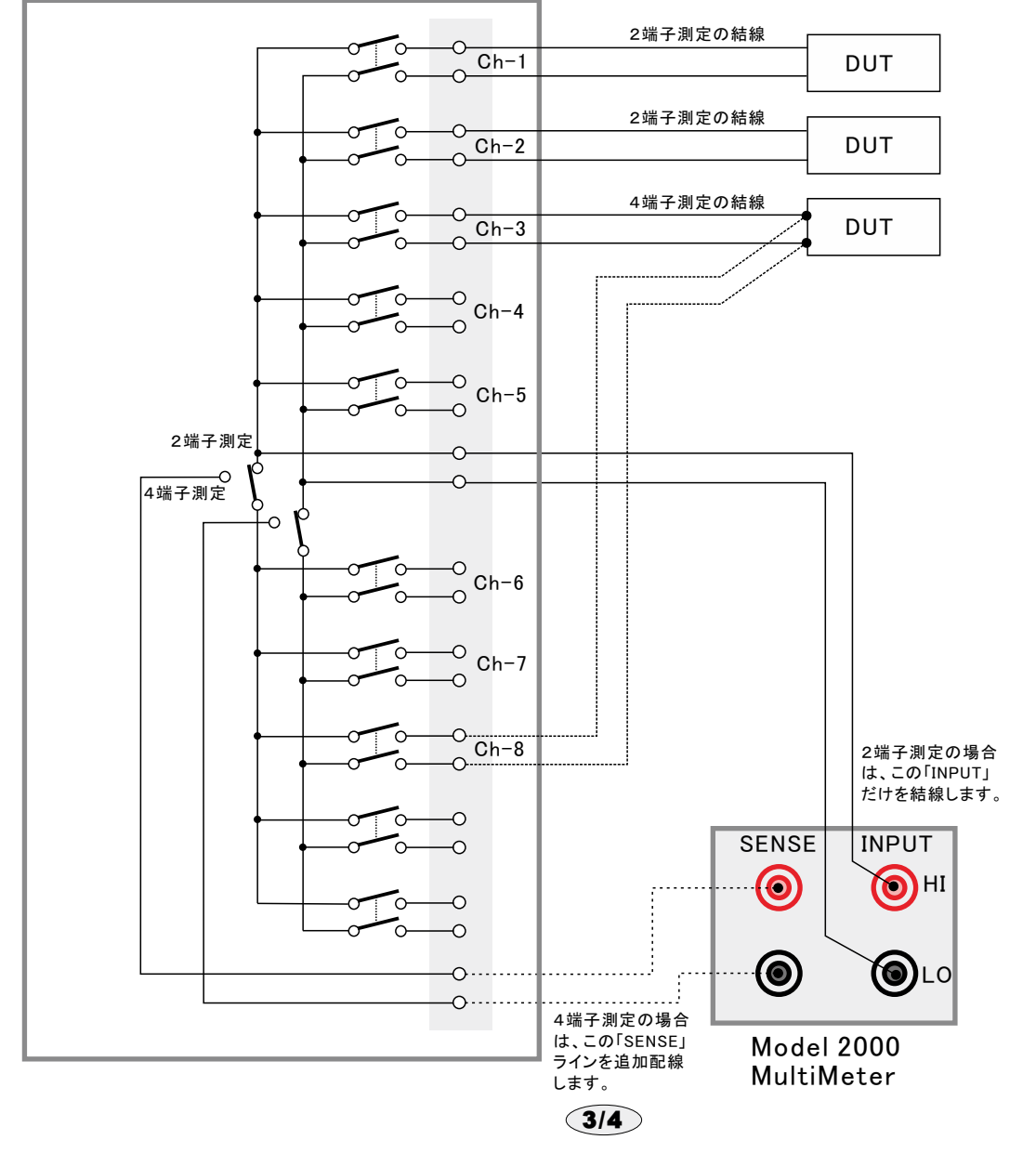

## スキャニング測定結果の例

| 🛛 Microsoft Excel - KETTHLEY2000力均0岁.xls                                                                 |   |                                       |                                               |             |               |                     |            |             |             |             |         |
|----------------------------------------------------------------------------------------------------|---|---------------------------------------|-----------------------------------------------|-------------|---------------|---------------------|------------|-------------|-------------|-------------|---------|
| (2) ファイル(E) 編集(E) 表示(V) 挿入印 書式(V) ツール(D) データ(D) ウインドウ(V) ヘルブ(E) (前を入力して(ださい・・・・・)                        |   |                                       |                                               |             |               |                     |            | 8 ×         |             |             |         |
| □ ※ 目 み 約 毎 □ か 3 助 魚・ダ い・マ・ 逸 2・引 引 顧 為 100% ・ ⑦                                                        |   |                                       |                                               |             |               |                     | en Dirite  |             |             |             |         |
|                                                                                                    |   |                                       |                                               |             |               |                     |            |             |             |             |         |
| 1415                                                                                                    |   | · · · · · · · · · · · · · · · · · · · | $\overline{\sigma} = = = \overline{\epsilon}$ | 1 27 70 3   | .00 +.0 57 57 | <u>.</u> . <u>.</u> | * •        |             |             |             |         |
| -                                                                                                    | A | В                                     | C                                             | D           | E             | F                   | G          | Н           | I           | J           | K.      |
| 1                                                                                                    | - |                                       | (p)BotBB()                                    | 1.46.8      | 1 0(0)        | 1.000               |            | 1 50.0      |             |             | 1.000   |
| 2                                                                                                    | - | 日何時刻                                  | 栓)回時間(sec)                                    | ch-1(V)     | ch-2(\$2)     | ch-3(V)             | ch-4(V)    | ch-5(V)     | ch-6(V)     | ch-/(\$2)   | ch-8(V) |
| 3                                                                                                    | - | 2003/05/01 00:02:54                   | 0                                             | 5.00138311  | 1053.24103    | 10.0024325          | 9.42819067 | 9.3801 7924 | 9.33981518  | 1053.27429  | 0.451   |
| 4                                                                                                    | - | 2003/05/01 00:02:59                   | 5                                             | 5.00134503  | 1053.28479    | 10.0024818          | 10.35/1003 | 10.1842119  | 10.0838473  | 1053.28347  | -0.016  |
| 5                                                                                                    | - | 2003/05/01 00:03:04                   | 10                                            | 5.0013419   | 1053.21832    | 10.0025487          | 10.4240425 | 10.3414962  | 10.2536012  | 1053.30011  | 0.00    |
| 7                                                                                                    |   | 2003/05/01 00:03:09                   | 10                                            | 5.00129747  | 1053.25119    | 10.0025555          | 10.4808757 | 10.4181930  | 10.312407   | 1053.27477  | -0.321  |
| 0                                                                                                    |   | 2003/05/01 00:03.14                   | 20                                            | 5.0013088   | 1053.2454     | 10.0025556          | 10.3572001 | 10.3313392  | 10.2212090  | 1053.20010  | -0.300  |
| 0                                                                                                    |   | 2003/05/01 00:03:13                   | 20                                            | 5.00127784  | 1053,27883    | 10.0023272          | 10.4862803 | 10.4630002  | 10.3400236  | 1053.33040  | -0.303  |
| 10                                                                                                    |   | 2003/05/01 00:03:24                   | 30                                            | 5.00133830  | 1053.25686    | 10.0024010          | 10.2007083 | 10.2093236  | 101067469   | 1053.20517  | -0.494  |
| 11                                                                                                    |   | 2003/05/01 00:03:34                   | 40                                            | 5.00132833  | 1053 27413    | 10.0024976          | 10.0867049 | 10.0919729  | 9 98391 098 | 1053 31 753 | -0.355  |
| 12                                                                                                    |   | 2003/05/01 00:03:39                   | 45                                            | 5.00130997  | 105326817     | 10.0025019          | 10.0482016 | 10.0472413  | 9 93347455  | 1053 28585  | -0.485  |
| 13                                                                                                    |   | 2003/05/01 00:03:44                   | 50                                            | 5.00130812  | 105326628     | 10.0024668          | 10.2432676 | 10/2232155  | 101073995   | 1053 3039   | -0.509  |
| 14                                                                                                    |   | 2003/05/01 00:03:49                   | 55                                            | 5 001 30089 | 105318944     | 10.0024906          | 9.75172516 | 9 79352327  | 9 721 48903 | 105319971   | 0142    |
| 15                                                                                                    |   | 2003/05/01 00:03:54                   | 60                                            | 5.00132979  | 1053.18335    | 10.0024267          | 9.40708906 | 9.43713995  | 9.38236016  | 1053.2283   | 0.514   |
| 16                                                                                                    |   | 2003/05/01 00:03:59                   | 65                                            | 5.00130743  | 1053.20865    | 10.0024572          | 9.50959364 | 9.46126778  | 9.41025085  | 1053.22638  | 0.517   |
| 17                                                                                                    |   | 2003/05/01 00:04:04                   | 70                                            | 5.00129679  | 1053.18562    | 10.0024612          | 10.453306  | 10.2808031  | 10.1645456  | 1053.21871  | -0.409  |
| 18                                                                                                    |   | 2003/05/01 00:04:09                   | 75                                            | 5.0012756   | 1053.27227    | 10.0025179          | 9.60976332 | 9.65314655  | 9.6031344   | 1053.28193  | 0.472   |
| 19                                                                                                    |   | 2003/05/01 00:04:14                   | 80                                            | 5.001 30655 | 1053.30658    | 10.0024254          | 9.83840727 | 9.78484964  | 9.71547229  | 1053.27202  | 0.015   |
| 20                                                                                                    |   | 2003/05/01 00:04:19                   | 85                                            | 5.001 29454 | 1053.25665    | 10.0024512          | 9.9860061  | 9.89055054  | 9.81 082653 | 1053.24699  | 0.008   |
| 21                                                                                                    |   | 2003/05/01 00:04:24                   | 90                                            | 5.001 29493 | 1053.24793    | 10.002396           | 9.42194772 | 9.45247709  | 9.40630368  | 1053.26922  | 0.496   |
| 22                                                                                                    |   | 2003/05/01 00:04:29                   | 95                                            | 5.00131593  | 1053.26557    | 10.0024489          | 10.2794135 | 10.1444852  | 10.0547523  | 1053.32017  | -0.004  |
| 23                                                                                                    |   | 2003/05/01 00:04:34                   | 100                                           | 5.001 292   | 1053.36522    | 10.0024175          | 9.72580349 | 9.71627229  | 9.66453081  | 1053.3513   | 0.168   |
| 24                                                                                                    |   | 2003/05/01 00:04:39                   | 105                                           | 5.00135811  | 1053.33698    | 10.0024273          | 10.431544  | 10.2987551  | 10.2066564  | 1053.22792  | -0.156  |
| 25                                                                                                    |   | 2003/05/01 00:04:44                   | 110                                           | 5.00133819  | 1053.25241    | 10.0023779          | 9.4763773  | 9.52898139  | 9.49093042  | 1053.27739  | 0.538   |
| 26                                                                                                    |   | 2003/05/01 00:04:49                   | 115                                           | 5.00132413  | 1053.1897     | 10.0024578          | 10.0627489 | 9.9676078   | 9.89627965  | 1053.25594  | 0.006   |
| 27                                                                                                    |   | 2003/05/01 00:04:54                   | 120                                           | 5.00130333  | 1053.28094    | 10.0024264          | 10.4726121 | 10.3443626  | 10.2319903  | 1053.30757  | -0.416  |
| 28                                                                                                    | - | 2003/05/01 00:04:59                   | 125                                           | 5.00129698  | 1053.30285    | 10.0024151          | 9.81653513 | 9.84568718  | 9.77901389  | 1053.29865  | 0.173   |
| 29                                                                                                    | - | 2003/05/01 00:05:04                   | 130                                           | 5.00131339  | 1053.27173    | 10.0024411          | 9.92202399 | 9.9049869   | 9.83188772  | 1053.30703  | 0.00    |
| 30                                                                                                    | - | 2003/05/01 00:05:09                   | 135                                           | 5.00131095  | 1053.28176    | 10.0024342          | 10.389145  | 10.2742067  | 10.1622062  | 1053.32457  | -0.514  |
| 31 2003/05/01 000514 140 5.00128839 105324679 10.0024123 9.4364963 9.51332622 9.47551038 105331517 0516+ |   |                                       |                                               |             |               |                     |            |             | 0.516 -     |             |         |
|                                                                                                    |   |                                       |                                               |             |               |                     | <u>•</u>   |             |             |             |         |
| コマン                                                                                                    | F |                                       |                                               |             |               |                     |            |             |             | NUM         | 1       |

## 外部測定器(マルチメータ等)の設定方法

外部測定器とはGP-IBでパソコンと接続されている必要があります。(下図) 外部測定器から送られてくるデータのフォーマットは、ASCIIであり、複数のデータの場合(Max10個)、データ間はコンマで区切られている必要が あります。
注)全ての測定器との通信を保証するものではありません。

| メ                                                                     | 外部測定器のGP-IBアドレスを設定します。                                                                                                    |  |  |  |  |  |  |
|-----------------------------------------------------------------------|----------------------------------------------------------------------------------------------------|--|--|--|--|--|--|
| 外部測定器の条件設定                                                            | 測定器のデリミタを設定します。通常は、LF+EOIです。                                                                                                    |  |  |  |  |  |  |
| GP-IBアドレス     11 ・・       デリミタ     LF+EOI ・       測定器初期(ヒコマンド (必要な場合) | 測定開始前に、測定器に送信するコマンドがある場合は、ここに入力します。ファンクションやレンジ切換えのコマンド<br>を入力します。通常は空欄です。                                                                                       |  |  |  |  |  |  |
| - データ受信時の設定<br>クエリーコマンド(必要な場合)<br>✓ トリガ送信必要                           | し、外部測定器からデータを受け取る時、クエリーコマンドを事前に送信する必要がある時、ここに送信する<br>クエリコマンドを入力します。ほとんどの場合、空欄でOKです。<br>もし、マルチメータがSCPIコマンド準拠のものでしたら、下記のコマンドのどれかが使用されます。<br>:READ? :FETCH? :MEAS? |  |  |  |  |  |  |
| O GET O *TRG O任意⊐マンド<br>⊡NIT:IMM                                      | 一外部測定器のデータ受信時にトリガが必要な時、チェックをつけます。                                                                                                    |  |  |  |  |  |  |
| ✓ 演算実行<br>係数 A 1.0                                                    | ─「GET」,「"*TRG"」,「任意コマンド」からトリガの方法を選択します。<br>通常は、「GET」の選択をします。<br>「任意コマンド」を選択した場合は、トリガコマンドをデキストボックスに入力します。                                                        |  |  |  |  |  |  |
| 係数 B OQ<br>単位 User •                                                  | 外部測定器のデータに演算処理を行うときにチェックします。 複数のデータが受信された場合は、その全ての<br>データに、下記に入力した演算が行われます。                                                                                     |  |  |  |  |  |  |
| 測定値に、下記の演算が行われた後、Excelへ入力されます。<br>入力値 = (測定値 - B) * A                 | <b>取</b> り込んだデータに、下記演算を行った後、Excelへ入力します。<br>Excelへの入力値 = (測定器データ - B) * A                                                                                       |  |  |  |  |  |  |
| データ書式 QUIT                                                            | ヘッダとしてExcelへ入力する事項をここに入力します。<br>空欄の場合、「外部測定器」が入力されます。                                                                                                    |  |  |  |  |  |  |
| 測定機器-1           ブータの修想           0 放産データ           データ間の区切り方法        | - 外部測定器のデータを数値として扱うか、文字しとて扱うかの<br>選択を行ないます。通常は、「数値データ」に設定します。                                                                                                   |  |  |  |  |  |  |
|                                                                       | - 外部測定器から複数のデータが送信される場合、データの<br>区切り文字を指定します。一般的には、「コンマ」が使用され<br>ます。                                                                                             |  |  |  |  |  |  |